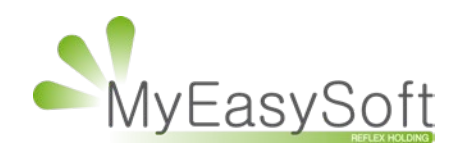

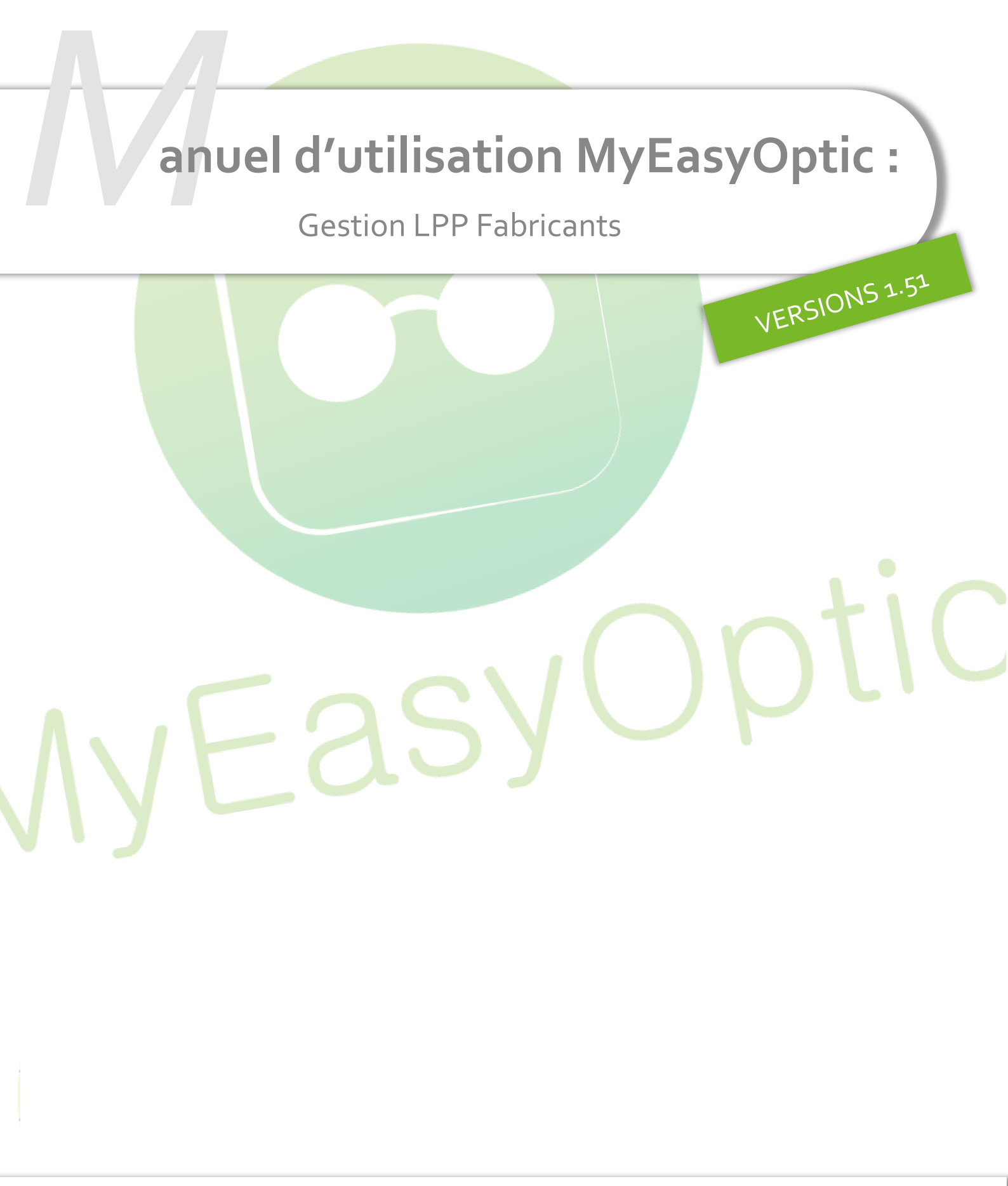

MyEasySoft - <u>www.myeasyoptic.com</u>- date 2020

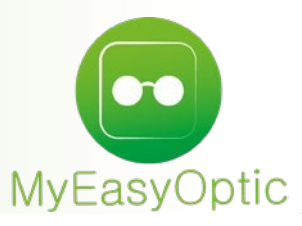

# Manuel d'utilisation : Gestion LPP Fabricants

A partir du 01/01/2021, de nouveaux codes LPP associés à chaque fabricant seront utilisés. Ces code LPP fabricants sont mis à disposition directement pas les fabricants via la plateforme Eyesroad.

Ceux-ci seront intégrés automatiquement pas MyEasyOptic dès leur mise à disposition.

Ces codes LPP étant liés à un code fabricant (et non pas à un code fournisseur), nous avons ajouté une notion de code fabricant dans MyEasyOptic.

Lors de la mise à jour 1.51, le lien entre un code fournisseur et son code fabricant sera fait automatiquement

Néanmoins, si le code fournisseur rencontré n'est pas exactement celui attendu et référencé à l'association EDI, alors l'association Code FOURNISSEUR – Code FABRICANT ne sera pas faite en automatique.

Pour les codes manquants, il faudra donc aller manuellement faire cette association dans vos paramétrages.

## Paramétrages :

Il est possible de consulter la liste des fournisseurs et voir si chaque code fournisseur est bien associé à un code fabricant.

|                          |             |          |                |                |       |             | 00           |                                               |
|--------------------------|-------------|----------|----------------|----------------|-------|-------------|--------------|-----------------------------------------------|
|                          |             |          |                |                |       |             |              |                                               |
| Magasin                  |             |          |                |                |       |             |              |                                               |
| magasin                  | Fournisseur | r Ci     | ode            | Raison Sociale |       | (1) (1)     | 6 /10 0      | $\mathbf{D} \mathbf{G} \mathbf{G} \mathbf{G}$ |
| Client                   | Code        | F        | Raison sociale | Remise         | C.P.  | Code client | Téléphone    | Fab. associe                                  |
| Mutuelles & SS           | LOOK VIS    | LE TANNE | UR             | 0,00 %         | 95330 |             | 01.39.35.97. |                                               |
|                          | LROPTICS    |          |                | 0,00 %         |       |             |              |                                               |
| Stock & Verre            | LUN ART     |          |                | 0,00 %         |       |             |              |                                               |
| Gestion de Stock         | LUN S       |          |                | 0,00 %         |       |             |              |                                               |
| Tehvisente               | LUX         | LUXOTTIC | A              | 0,00 %         |       |             |              | LUX                                           |
| Fabricants               | LUXO        | LUXOTTIC | A FRANCE SAS   | 0,00 %         | 06560 | 11111       | V            |                                               |
| Fournisseurs             | LUXOTTIC    |          |                | 0,00 %         |       |             |              |                                               |
| Marques                  | MAF         | MARCHON  | 1              | 0,00 %         |       |             | 1.0          | MAF                                           |
| harques                  | MARCK M     |          |                | 0,00 %         |       |             |              |                                               |
| Rayons, Tva & Arrondis   | MARCOLIN    | MARCOLI  | N              | 0,00 %         |       |             |              |                                               |
| Rétrocessions            | MAUI JIM    |          |                | 0,00 %         |       |             |              |                                               |
| Calcul PV Stock          | MEG         | MEGA OP  | ПС             | 0,00 %         |       |             |              | MEG                                           |
| Calcul PV Stock          | MENRAD F    |          |                | 0,00 %         |       |             | A CONTRACTOR |                                               |
| Calcul PV Verre          | METSTESL    |          |                | 0,00 %         |       |             |              |                                               |
| Calcul PV Lentille       | MIN         | MINIMA   |                | 0,00 %         |       |             |              | MIN                                           |
| Costion frais diannyacha | MINIMA      |          |                | 0,00 %         |       |             |              |                                               |
| Gescion mais d'approche  | MJ          |          |                | 0,00 %         |       |             |              |                                               |
| Gestion commandes        | MODERN'     |          |                | 0,00 %         |       |             |              |                                               |
| Dépréciation             | MONDOTT     |          |                | 0,00 %         |       |             |              |                                               |
| Documents                |             |          |                |                |       |             |              |                                               |

En cliquant sur la ligne d'un fournisseur, il est possible de modifier celui-ci pour lui associer un code fabricant

# Paramétrage des fournisseurs

| Identité                                                                                                    | Mandataire                  |                                                         |  |
|----------------------------------------------------------------------------------------------------|-----------------------------|---------------------------------------------------------|--|
| Identité                                                                                                    |                             | Fabricant Associé par défaut                            |  |
| MARCOLIN                                                                                                    | IN                          | Fabricant                                               |  |
| Adresse                                                                                                    |                             | Téléphone & e-Mail                                      |  |
| Adresse                                                                                                    |                             | Bureau                                                  |  |
| Adresse                                                                                                    |                             | Fax                                                     |  |
| <i>CP</i> Ville                                                                                                    | <b>•</b>                    | Portable                                                |  |
|                                                                                                    |                             |                                                         |  |
| Pays                                                                                                    |                             | Email                                                   |  |
| Pays<br>Site Web                                                                                                    | ▼                           | Email                                                   |  |
| Pays<br>Site Web<br>Observations<br>Autres informations                                                                             |                             | Email<br>Remise & PV fournisseur                        |  |
| Pays<br>Site Web<br>Observations<br>Autres informations<br>Disponibilité pièces détachée                                            | es                          | Email<br>Remise & PV fournisseur<br>0 %                 |  |
| Pays<br>Site Web<br>Observations<br>Autres informations<br>Disponibilité pièces détachée<br>Commandes EDI                           | es                          | Email<br>Remise & PV fournisseur<br>0%<br>PV conseillé  |  |
| Pays<br>Site Web<br>Observations<br>Autres informations<br>Disponibilité pièces détachée<br>Commandes EDI<br>Code client Code livra | es<br>ison Code facturation | Email<br>Remise & PV fournisseur<br>0%<br>OPV conseillé |  |

# Pour cela, il suffit de sélectionner ou taper le code du fabricant qui correspond.

| r a               | rametrage t |                                                       |
|-------------------|-------------|-------------------------------------------------------|
| Identité          | Mandataire  |                                                       |
| Identité          |             | Fabricant Associé par défaut                          |
| MARCOLIN MARCOLIN |             | mar Ar Ar Ar Ar Ar Ar Ar Ar Ar Ar Ar Ar Ar            |
| Adresse           |             | MAF - Marchon<br>MAR - Marcolin<br>MOR - Marius Morel |
| Adresse           |             | SMA - Smartview                                       |
| CP Ville          | -           |                                                       |

Une fois validé, il est possible de modifier automatiquement votre stock en conséquence en répondant « oui » à la question.

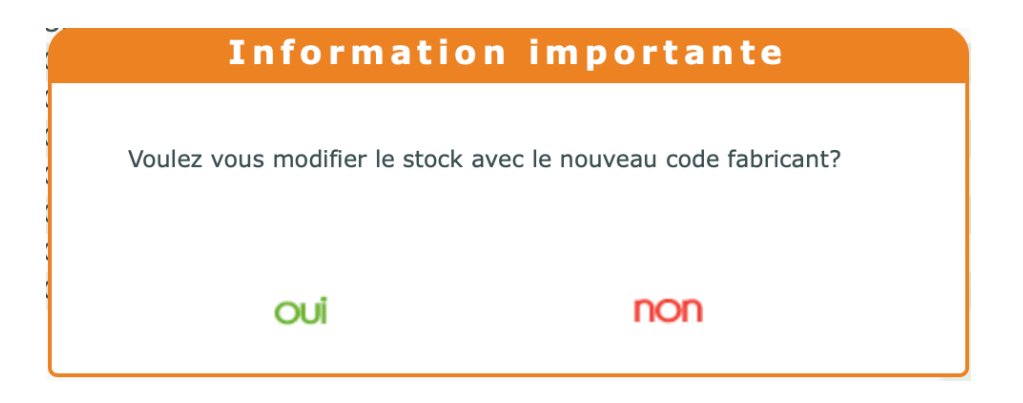

Une confirmation s'affiche une fois que le traitement est terminé

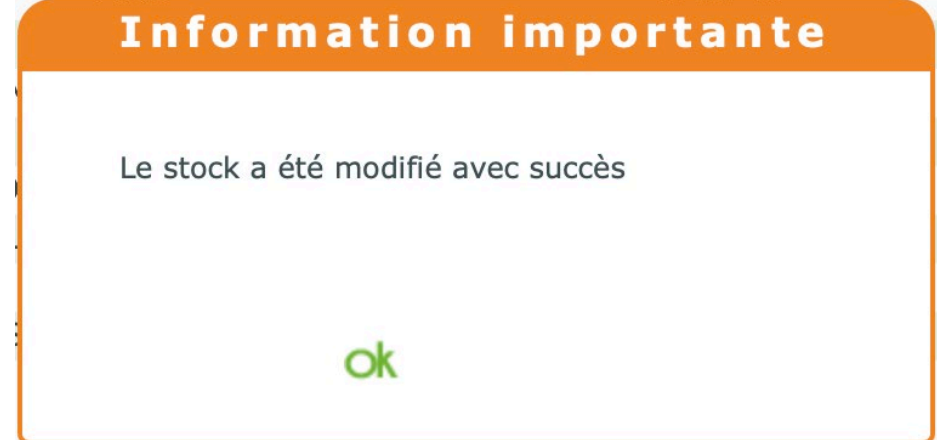

En stock, les articles concernés par ces changements de paramétrage sont alors modifiés.

| Saisie des en     | Saisie des en × | Stock ×   | + Menu > Stock > Stock                                            |
|-------------------|-----------------|-----------|-------------------------------------------------------------------|
|                   |                 |           | Référence 3937                                                    |
|                   |                 |           |                                                                   |
| Article           |                 |           | (C) C) 2/967 (C) C)                                               |
| Four. Fab.        | narque          | Modèle    | Rayon coloris Calib. Nez Teinte                                   |
| MAF MAF           | CALVIN KLEIN 🗸  | CK18105S  | SMMT - 717 57 16 Teinte                                           |
| Drive             |                 |           |                                                                   |
| Prix              |                 |           |                                                                   |
| P.A. Brut F       | Remise P.A.Net  | P.A.M.P   | Formule Libellé formule de calcul PV Club OD PV Public            |
| 72,50             | 0 %             | 72,50 72  | 2,50 MAF 🗸 MARCHON FRANCE 167,00 167,00                           |
| Entrées & Sorties |                 | Dive      | vers                                                              |
| Entrées           | 1               | Histo. St | Stock mini 0 Qté à Cder 0 Classe LPP                              |
| Sorties           | 0               | Histo. M  | Marge % 47,9 % Marge HT 66,67 Coef. PV/PA 2,30340 Taux TVA 20 %   |
| En Cmde           | 0               |           | Codes III Classe OD OD B Catégorie Catégorie                      |
| Inventaire        | 0               | D         | Disponibilité des pièces détachées Disponibilité pièces détachées |
| Rétrocessions     | 0               |           | Bon achat Facing Dépôt-Vente Obsolète Suivi Stats                 |
| Réservée          | 0               | Histo.    | Non déstockable Non dépréciable                                   |
| Stock             | 1               | Histo. O  | Observations 🖉                                                    |
|                   |                 |           |                                                                   |
|                   |                 |           |                                                                   |
|                   |                 |           |                                                                   |
|                   |                 |           |                                                                   |
|                   |                 |           |                                                                   |

| Magasin   Fournisseur   Code   Raison Sociale   C.P.   Code client   Téléphone   Fat     Mutuelles & SS   LOOK VIS LE TANNEUR   0,00 %   95330   01.39.35.97   Fat     Stock & Verre   LUN ART   0,00 %   00.00 %   01.39.35.97   Fat     Gestion de Stock   LUN ART   0,00 %   0.00 %   01.39.35.97   Fat     Fabricants   LUX LUXOTTICA   0,00 %   0.00 %   0.00 %   0.00 %     Marques   MAF   MARCHON   0,00 %   0.00 %   0.00 %     Rayons, Tva & Arrondis   MARCK M   0,00 %   0.00 %   0.00 %     Calcul PV Stock   MEG   MEGA OPTIC   0,00 %   0.00 %     Calcul PV Lentille   MIN   MINIMA   0,00 %   0.00 %     Gestion rais d'approche   MI   0,00 %   MI   0.00 %     Gestion commandes   MODERN'   0,00 %   MI   0,00 %                                                                                                    |                            | Menu > Paramé                                         |
|----------------------------------------------------------------------------------------------------|----------------------------|-------------------------------------------------------|
| Fournisseur   Code   Raison Sociale   Code   Code   Raison Sociale   Code   Code   Code   Raison Sociale   Code   Code <t< th=""><th></th><th></th></t<>                                                                                                    |                            |                                                       |
| Code     Raison sociale     Remise     C.P.     Code     Téléphone     Fat       Autuelles & SS     LOOK VIS     LE TANNEUR     0,00 %     95330     01.39.35.97     Fat       Gestion de Stock     LUN ART     0,00 %     000 %     000 %     000 %     01.39.35.97     Fat       Fabricants     LUN ART     0,00 %     0.00 %     0.00 %     0.00 %     0.00 %     0.00 %     0.00 %     0.00 %     0.00 %     0.00 %     0.00 %     0.00 %     0.00 %     0.00 %     0.00 %     0.00 %     0.00 %     0.00 %     0.00 %     0.00 %     0.00 %     0.00 %     0.00 %     0.00 %     0.00 %     0.00 %     0.00 %     0.00 %     0.00 %     0.00 %     0.00 %     0.00 %     0.00 %     0.00 %     0.00 %     0.00 %     0.00 %     0.00 %     0.00 %     0.00 %     0.00 %     0.00 %     0.00 %     0.00 %     0.00 %     0.00 %     0.00 %     0.00 %     0.00 %     0.00 %     0.00 %     0.00 %     0.00 %     0.00 %     0.00 %     0.00 %     0.0                                                             | Fournisseur Code           | Raison Sociale (K) (I) (I) (I) (I) (I) (II) (II) (II) |
| Autuelles & SS     LOOK VIS     LE TANNEUR     0,00 %     95330     01.39.35.97       Stock & Verre     LUN ART     0,00 %     000 %     000 %     000 %     000 %     000 %     000 %     000 %     000 %     000 %     000 %     000 %     000 %     000 %     000 %     000 %     000 %     000 %     000 %     000 %     000 %     000 %     000 %     000 %     000 %     000 %     000 %     000 %     000 %     000 %     000 %     000 %     000 %     000 %     000 %     000 %     000 %     000 %     000 %     000 %     000 %     000 %     000 %     000 %     000 %     000 %     000 %     000 %     000 %     000 %     000 %     000 %     000 %     000 %     000 %     000 %     000 %     000 %     000 %     000 %     000 %     000 %     000 %     000 %     000 %     000 %     000 %     000 %     000 %     000 %     000 %     000 %     000 %     000 %     000 %     000 %     000 %     000 % </td <td>Code Raison soci</td> <td>e Remise C.P. Code client Téléphone Fab. associé</td> | Code Raison soci           | e Remise C.P. Code client Téléphone Fab. associé      |
| Interview of observe   IROPTICS   0,00 %     Gestion de Stock   LUN ART   0,00 %     Gestion de Stock   LUN S   0,00 %     Fabricants   LUX   LUXOTTICA FRANCE SAS   0,00 %   06560 11111     Fournisseurs   LUXOTTIC   0,00 %   06560 11111     Fournisseurs   LUXOTTIC   0,00 %   MAR     Marques   MARC M   0,00 %   MAR     Rayons, Tva & Arrondis   MARCOLIN   MARCOLIN   0,00 %   MAR     Rétrocessions   MAUI JIM   0,00 %   ME   ME     Calcul PV Stock   MEG   MEGA OPTIC   0,00 %   ME     Calcul PV Verre   METSTESL   0,00 %   MI     Gestion commandes   MODERN'   0,00 %   MI     Dépréciation   MONDOTT   0,00 %   MI                                                                                                    | LOOK VIS LE TANNEUR        | 0,00 % 95330 01.39.35.97                              |
| ttock & Verre   LUN ART   0,00 %     Gestion de Stock   LUN S   0,00 %     Fabricants   LUX   LUXOTTICA   0,00 %   06560 11111     Fournisseurs   LUXOTTIC   0,00 %   06560 11111     Fournisseurs   LUXOTTIC   0,00 %   06560 11111     Fabricants   MAF   MARCHON   0,00 %   MAR     Marques   MAF   MARCOLIN   0,00 %   MAR     Rátrocessions   MAUI JIM   0,00 %   MAR     Calcul PV Stock   MEG   MEGA OPTIC   0,00 %   ME     Calcul PV Lentille   MIN   MINIMA   0,00 %   MII     Gestion frais d'approche   MJ   0,00 %   MII     Gestion commandes   MODERN'   0,00 %   MII                                                                                                    | LROPTICS                   | 0,00 %                                                |
| Gestion de Stock     LUN S     0,00 %     LUX       Fabricants     LUX     LUXOTTICA FRANCE SAS     0,00 %     06560 11111       Fournisseurs     LUXOTTIC     0,00 %     06560 11111     000 %       Marques     MAF     MARCHON     0,00 %     MAR       Rayons, Tva & Arrondis     MARCOLIN     MARCOLIN     0,00 %     MAR       Rétrocessions     MAU JIM     0,00 %     MAR     MAR       Calcul PV Stock     MEG     MEGA OPTIC     0,00 %     ME       Calcul PV Verre     MIN     MINMA     0,00 %     MI       Gestion frais d'approche     MIN     MINIMA     0,00 %     MI       Gestion commandes     MODERN'     0,00 %     MI     MI                                                                                                    | LUN ART                    | 0,00 %                                                |
| Fabricants     LUX     LUXOTTICA     0,00 %     LUX       Fournisseurs     LUXO     LUXOTTICA FRANCE SAS     0,00 %     06560 11111       Marques     MAF     MARCHON     0,00 %     06560 11111       Rayons, Tva & Arrondis     MAF     MARCOLIN     0,00 %     MAR       Rétrocessions     MALU JIM     0,00 %     MAR     MAR       Calcul PV Stock     MEG     MEGA OPTIC     0,00 %     ME       Calcul PV Verre     MESA OPTIC     0,00 %     ME     ME       Gestion frais d'approche     MIN     MINIMA     0,00 %     MII       Gestion commandes     MODERN'     0,00 %     MII     MIN                                                                                                    | ck LUN S                   | 0,00 %                                                |
| TableCallis     LUXO     LUXOTTICA FRANCE SAS     0,00 %     06560 11111       Fournisseurs     LUXOTTIC     0,00 %     0     MA       Marques     MAF     MARCHON     0,00 %     MA       Rayons, Tva & Arrondis     MARCOLIN     MARCOLIN     0,00 %     MA       Rétrocessions     MAU JIM     0,00 %     MA       Calcul PV Stock     MEG     MEGA OPTIC     0,00 %     ME       Calcul PV Verre     METSTESL     0,00 %     MI     MI       Gestion frais d'approche     MIN     MINIMA     0,00 %     MII       Gestion commandes     MODERN'     0,00 %     MI     MI                                                                                                    | LUX LUXOTTICA              | 0,00 % LUX                                            |
| Fournisseurs LUXOTTIC 0,00 %   Marques MAF MARCHON 0,00 %   Rayons, Tva & Arrondis MARCK M 0,00 % MA   Rétrocessions MAUI JIM 0,00 % MA   Calcul PV Stock MEG MEGA OPTIC 0,00 % ME   Calcul PV Verre METSTESL 0,00 % MI   Gestion frais d'approche MIN MINIMA 0,00 %   Dépréciation MODERN' 0,00 % MI                                                                                                    | LUXO LUXOTTICA FRANCE      | AS 0,00 % 06560 11111                                 |
| Marques MAF MARCHON 0,00 % MAA   Rayons, Tva & Arrondis MARCK M 0,00 % MAR   Rétrocessions MACOLIN MARCOLIN 0,00 % MAA   Calcul PV Stock MEG MEGA OPTIC 0,00 % ME   Calcul PV Verre METSTESL 0,00 % MI   Calcul PV Lentille MIN MINIMA 0,00 %   Gestion commandes MODERN' 0,00 % MI                                                                                                    | LUXOTTIC                   | 0,00 %                                                |
| MARCK M   0,00 %     MARCOLIN   MARCOLIN   0,00 %     Rétrocessions   MAUI JIM   0,00 %     Calcul PV Stock   MEG   MEGA OPTIC   0,00 %     Calcul PV Verre   METSTESL   0,00 %   MEI     Calcul PV Lentille   MIN   MINIMA   0,00 %   MII     Gestion frais d'approche   MINIMA   0,00 %   MII     Dépréciation   MONDOTT   0,00 %   0,00 %                                                                                                    | MAF MARCHON                | 0,00 % MAF                                            |
| Rayons, IVa & Arrondis MARCOLIN MARCOLIN 0,00 %   Rétrocessions MAUI JIM 0,00 %   Calcul PV Stock MEG MEGA OPTIC 0,00 %   Calcul PV Verre MESTESL 0,00 % ME   Calcul PV Lentille MIN MINIMA 0,00 % MII   Gestion frais d'approche MINIMA 0,00 % MII   Dépréciation MONDOTT 0,00 % 0,00 %                                                                                                    | MARCK M                    | 0,00 %                                                |
| Rétrocessions     MAUI JIM     0,00 %       Calcul PV Stock     MEG     MEGA OPTIC     0,00 %     ME       Calcul PV Verre     MENRAD F     0,00 %     ME     ME       Calcul PV Verre     MES     0,00 %     ME     ME     Gestion frais d'approche     MINIMA     0,00 %     MII     MI     MI </td <td>AFFONDIS MARCOLIN MARCOLIN</td> <td>0,00 % MAR</td>                                                                                                    | AFFONDIS MARCOLIN MARCOLIN | 0,00 % MAR                                            |
| Calcul PV Stock     MEG     MEGA OPTIC     0,00 %     ME       Calcul PV Verre     MENRAD F     0,00 %     ME       Calcul PV Lentille     MIN     MINIMA     0,00 %     MIII       Gestion frais d'approche     MINIMA     0,00 %     MIII     MINIMA     0,00 %     MIII       Dépréciation     MONDOTT     0,00 %     0,00 %     MIII     MINIMA     0,00 %     MIII                                                                                                    | MAUI JIM                   | 0,00 %                                                |
| MENRAD F     0,00 %       Calcul PV Verre     METSTESL     0,00 %       Calcul PV Lentille     MIN     MINIMA     0,00 %       Gestion frais d'approche     MINIMA     0,00 %     MII       Gestion commandes     MODERN'     0,00 %     0,00 %                                                                                                    | MEG MEGA OPTIC             | 0,00 % MEG                                            |
| Calcul PV verre METSTESL 0,00 %   Calcul PV Lentille MIN MINIMA 0,00 %   Gestion frais d'approche MINIMA 0,00 %   Gestion commandes MODERN' 0,00 %   Dépréciation MONDOTT 0,00 %                                                                                                    | MENRAD F                   | 0,00 %                                                |
| Calcul PV Lentille MIN MINIMA 0,00 % MII   Gestion frais d'approche MINIMA 0,00 % 0,00 %   Gestion commandes MODERN' 0,00 %   Dépréciation MONDOTT 0,00 %                                                                                                    | METSTESL                   | 0,00 %                                                |
| Gestion frais d'approche MINIMA 0,00 %   MJ 0,00 %   Gestion commandes MODERN' 0,00 %   Dépréciation MONDOTT 0,00 %                                                                                                    | lle MIN MINIMA             | 0,00 % MIN                                            |
| MJ 0,00 %   Gestion commandes MODERN' 0,00 %   Dépréciation MONDOTT 0,00 %                                                                                                    | approche MINIMA            | 0,00 %                                                |
| Dépréciation MODERN' 0,00 %                                                                                                    | MJ                         | 0,00 %                                                |
| Dépréciation MONDOTT 0,00 %                                                                                                    | MODERN'                    | 0,00 %                                                |
|                                                                                                    | MONDOTT                    | 0,00 %                                                |
| locuments                                                                                                    |                            |                                                       |

Toujours dans les PARAMETRES / STOCK & VERRE / FABRICANTS, il est possible de consulter la liste des fabricants fournie par l'association EDI et intégrée dans MyEasyOptic.

| ramètres +               |            |                        |                |                        | Menu > Paramètr |  |  |
|--------------------------|------------|------------------------|----------------|------------------------|-----------------|--|--|
|                          |            |                        |                |                        |                 |  |  |
| Magasin                  | Fabricants | Code                   | Raison Sociale | (k) (l) 1 /10 (        | •••••••         |  |  |
| Client                   | Code       | Ville siège            | Code Postal    | Adresse                | Code pays       |  |  |
|                          | ADB        | Charenton-le-Pont      | 94220          | 139, r. de Paris       | FR              |  |  |
| Mutuelles & SS           | AEE        | Amsterdam              | 1042 AE        | Deccaweg 33            | NL              |  |  |
| Stock & Verre            | AFM        | Patornay               | 39130          | ZA du Pays des Lacs    | FR              |  |  |
|                          | ALD        | Paris                  | 75016          | 83 r. Michel Ange      | FR              |  |  |
| Gestion de Stock         | ALF        | Collégien              | 77090          | 22, all. du Clos des C | FR              |  |  |
| Fabricants               | ALT        | Premanon               | 39220          | 1217, rte de la Joux   | FR              |  |  |
|                          | AMF        | Rungis                 | 94150          | 1, place Gustave Eiff  | FR              |  |  |
| Fournisseurs             | AML        | Besançon               | 25000          | 7, r. C. Huygens       | FR              |  |  |
| Marques                  | AMO        | Rungis                 | 94150          | 1, pl. G. Eiffel       | FR              |  |  |
|                          | ANA        | Oyonnax                | 1100           | 81 r. Castellion       | FR              |  |  |
| Rayons, Tva & Arrondis   | AND        | Montigny-le-Bretonneux | 78180          | 12, r. du Fort de St-C | FR              |  |  |
| Rétrocessions            | ANG        | Courbevoie             | 92400          | 37, r. J-B. Charcot    | FR              |  |  |
|                          | AOF        | Villeneuve d'Ascq      | 59650          | all. de la Briqueterie | FR              |  |  |
| Calcul PV Stock          | ARE        | Pavia di Udine         | 33050          | Via della Ferrovia 3   | IT              |  |  |
| Calcul PV Verre          | ART        | Conflans-Ste-Honorine  | 78700          | 13, r. du Clos d'en H  | FR              |  |  |
|                          | ASP        | Serris                 | 77700          | 7, bd R. Thiboust      | FR              |  |  |
| Calcul PV Lentille       | ATH        | Concremiers            | 36300          | Moulin de Rolnier      | FR              |  |  |
| Gestion frais d'approche | ATM        | Conflans-Ste-Honorine  | 78700          | 13, r. du Clos d'en H  | FR              |  |  |
| Gestion commandes        | ATO        | Beaune                 | 21207          | 27, r. Buffon          | FR              |  |  |
| Dépréciation             |            |                        |                |                        |                 |  |  |
| Documents                |            |                        |                |                        |                 |  |  |

En cliquant sur la ligne d'un fabricant, il est possible de consulter les informations de ces fabricants, et notamment les codes LPP que celui-ci a déclaré

### Détail des Fabricants

| Code                 | ALF                          | Raison Sociale | Shamir |
|----------------------|------------------------------|----------------|--------|
| Adresse              | 22, all. du Clos des Charmes | Code postal    | 77090  |
| Ville                | Collégien                    | Code Pays      | FR     |
| Informationa lágalos |                              |                |        |

Associés à des données personnelles, les codes affinés dits "LPP" (Liste des Produits et Prestations) sont des données de santé à caractère personnel. En conséquence, leur collecte, traitement et transmission ne peuvent se faire que dans les conditions prévues par la réglementation en vigueur (et notamment le Règlement général sur la protection des données (RGPD)) et en conformité avec les avis et recommandations des autorités administratives compétentes

Tout accès, collecte, traitement et/ou transmission en dehors de ce cadre est susceptible d'engager la responsabilité de leurs utilisateurs.

#### Liste Produits OptoLPP monture

| Désignation                                                           | Code LPP | Code Reg. | PLV   | Base SS | Classe | Age   |
|-----------------------------------------------------------------------|----------|-----------|-------|---------|--------|-------|
| OPTIQUE, monture enfant de classe B                                   | 7212225  | M04       | 0,00  | 0,05    | В      | <16   |
| OPTIQUE, monture adulte de classe B                                   | 7212219  | M03       | 0,00  | 0,05    | В      | >=16  |
| OPTIQUE, monture enfant de classe A                                   | 7212202  | M02       | 30,00 | 9,00    | А      | <16   |
| OPTIQUE, monture adulte de classe A                                   | 7212194  | M01       | 30,00 | 9,00    | А      | >=16  |
| OPTIQUE, supplément pour monture (de classe A) de lunettes à coque, < |          | MS1       | 20,00 | 6,00    | А      | <6    |
| OPTIQUE, Supplément pour monture (de classe B) de lunettes à coque, < |          | MS2       | 0,00  | 0,05    | В      | <6    |
|                                                                       |          |           |       |         |        |       |
|                                                                       |          | •         |       |         |        |       |
| ok                                                                    |          |           |       |         | anr    | nuler |

annuler

Dans le cas d'un petit fabricant n'existant pas dans la liste officielle des fabricants EDI, il est possible de le créer manuellement.

Il conviendra de renseigner les informations administratives, ainsi que les codes LPP monture que celui-ci vous aura au préalablement fourni.

| Détail des Fabricants |                |  |  |  |  |  |
|-----------------------|----------------|--|--|--|--|--|
| Code                  | Raison Sociale |  |  |  |  |  |
| Adresse               | Code postal    |  |  |  |  |  |
| Ville                 | Code Pays      |  |  |  |  |  |
|                       |                |  |  |  |  |  |

Informations légales

Associés à des données personnelles, les codes affinés dits "LPP" (Liste des Produits et Prestations) sont des données de santé à caractère personnel. En conséquence, leur collecte, traitement et transmission ne peuvent se faire que dans les conditions prévues par la réglementation en vigueur (et notamment le Règlement général sur la protection des données (RGPD)) et en conformité avec les avis et recommandations des autorités administratives compétentes.

Tout accès, collecte, traitement et/ou transmission en dehors de ce cadre est susceptible d'engager la responsabilité de leurs utilisateurs.

Liste Produits OptoLPP monture

| Désignation                                                           | Code LPP | Code Reg. | PLV   | Base SS | Classe | Age  |
|-----------------------------------------------------------------------|----------|-----------|-------|---------|--------|------|
| OPTIQUE, monture enfant de classe B                                   |          | M04       | 0,00  | 0,05    | В      | <16  |
| OPTIQUE, monture adulte de classe B                                   |          | M03       | 0,00  | 0,05    | В      | >=16 |
| OPTIQUE, monture enfant de classe A                                   |          | M02       | 30,00 | 9,00    | А      | <16  |
| OPTIQUE, monture adulte de classe A                                   |          | M01       | 30,00 | 9,00    | А      | >=16 |
| OPTIQUE, supplément pour monture (de classe A) de lunettes à coque, < |          | MS1       | 20,00 | 6,00    | А      | <6   |
| OPTIQUE, Supplément pour monture (de classe B) de lunettes à coque, < |          | MS2       | 0,00  | 0,05    | В      | <6   |

annuler

# Cas particulier des entrées en stock via BL Optical Discount:

Lors des entrées en stock via un BL saisi par le groupement, dorénavant il n'est plus nécessaire de saisir le code fournisseur (GIE). Seul le numéro suffit puis cliquer sur le bouton vert pour récupérer la liste des articles.

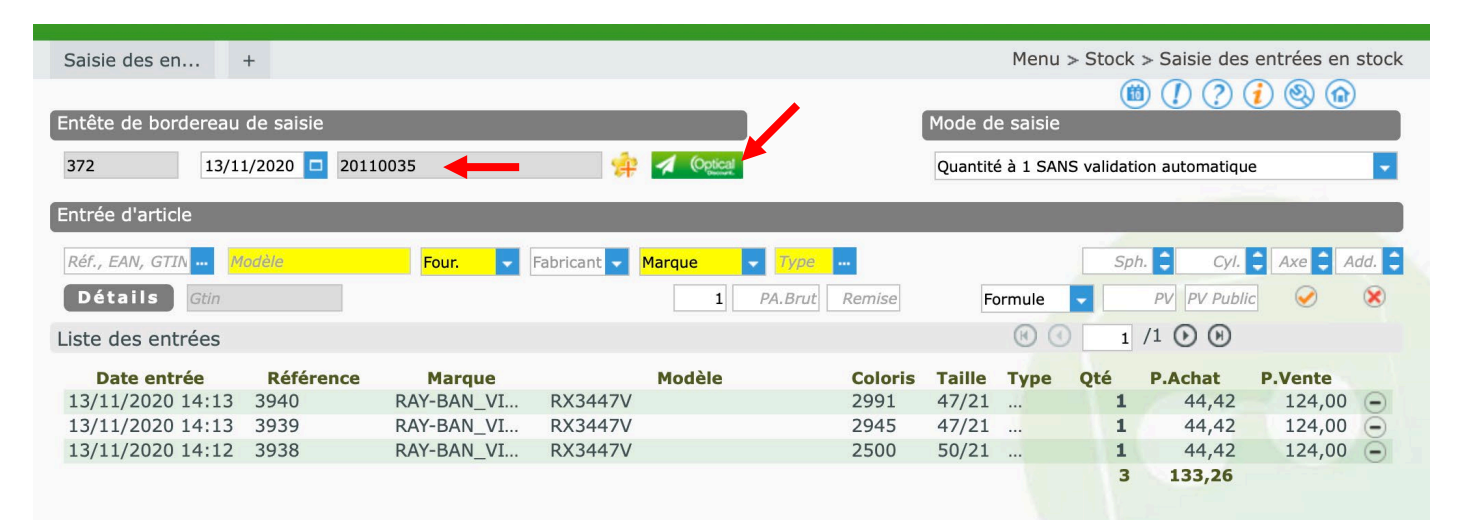